取引履歴メニュー追加

# NOMURA

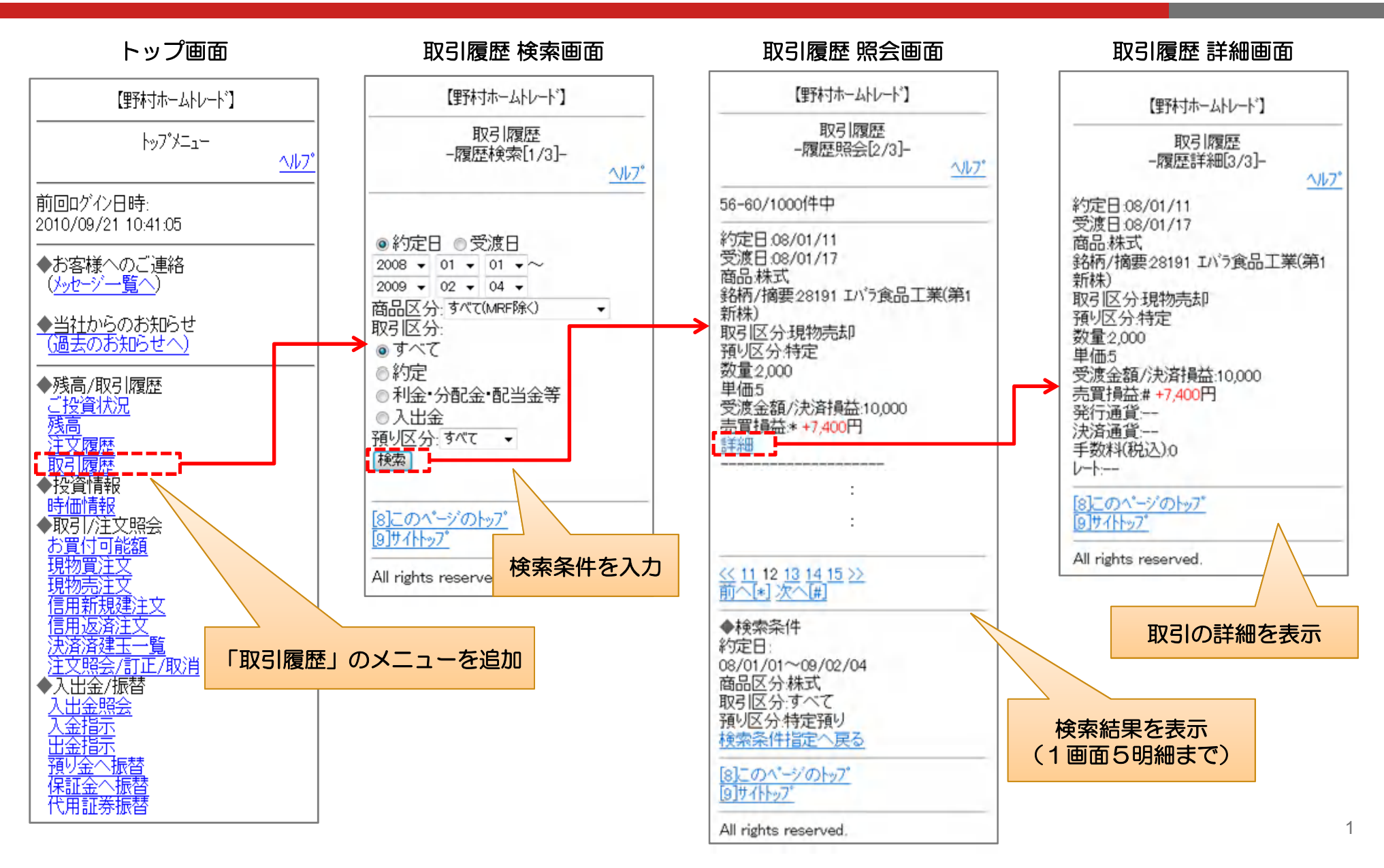

#### ログイン画面での入力パスワード表示(携帯)

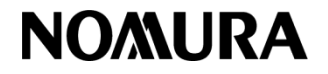

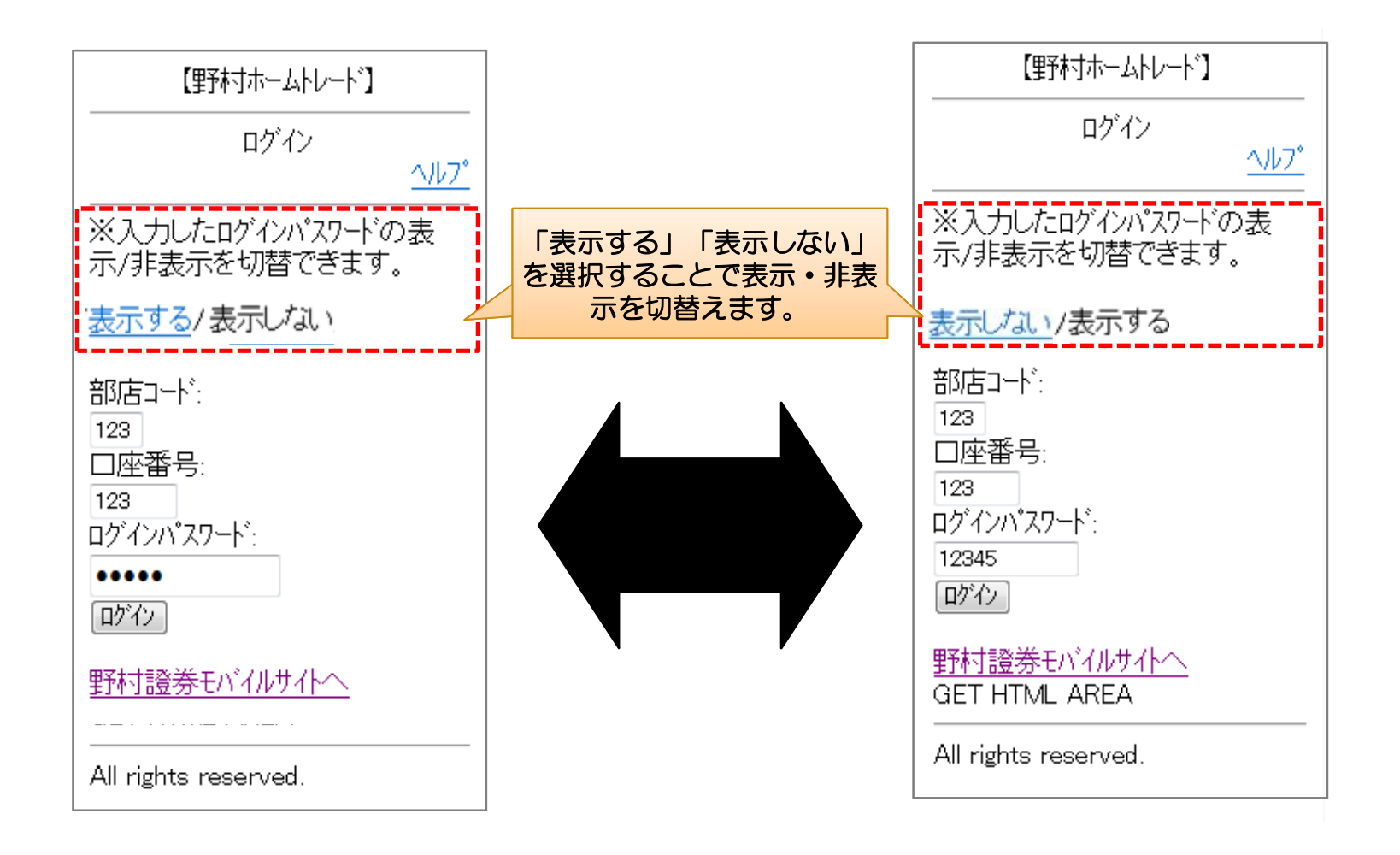

### ログイン画面での入力パスワード表示(スマートフォン) ログイン画面のPCサイトへの誘導リンク文言変更

# **NO/MURA**

| 野村ホームトレード                                                                                                    | 野村ホームトレード                                                                                                    |
|----------------------------------------------------------------------------------------------------|----------------------------------------------------------------------------------------------------|
| ようこそ<br>「野村ホームトレード」へ                                                                                                    | ようこそ<br>「野村ホームトレード」へ                                                                                                 |
| 部店コード                                                                                                    | 部店コード                                                                                                    |
| 123                                                                                                    | 123                                                                                                    |
| 旧サイトでの支店番号をご入力下さい。 🗖 入力例                                                                                                    | 旧サイトでの支店番号をご入力下さい。 🗖 入力例                                                                                             |
| 口座番号                                                                                                    | 口座番号                                                                                                    |
| 123456                                                                                                    | 123456                                                                                                    |
| 「入力文字を<br>コヴィンパスワード     クを入れると<br>を表示します。                                                                                                    | 表示する」にチェッ<br>ログインパスワード<br>abc12345                                                                                   |
| ロ入力文字を表示する<br>旧サイトでのセキュリティコードをご入力下さい。ロ <u>入力例</u>                                                                                                    | ■ 入力文字を表示する<br>旧サイトでのセキュリティコードをご入力下さい。 □ <u>入力例</u>                                                                  |
| ログイン                                                                                                    | ログイン<br><u> PC・タブレット版ログインはこちら。</u>                                                                                   |
| ▲□ <u>□グインできない場合はこちら</u> をご確認ください。<br>▲ <u>ページのトッ</u> 場合の文言を                                                                                         | <b>木でアクセスされた</b><br>追加します。 ▲ □ <u>□ グインできない場合はこちら</u> をご確認ください。<br>▲ <u>ページのトップへ</u>                                 |
| <ul> <li>□ <u>サービス改訂履歴</u> □ <u>ご利用のパソコン環境</u> □ <u>約款</u></li> <li>□ <u>お取引店情報</u> □ <u>お問い合わせ</u></li> <li>□ <u>手数料等、リスクおよび当社情報について</u></li> </ul> | □ <u>サービス改訂履歴</u> □ <u>ご利用のパソコン環境</u> □ <u>約款</u><br>□ <u>お取引店情報</u> □ <u>お問い合わせ</u><br>□ <u>手数料等、リスクおよび当社情報について</u> |

## 債券の格付情報表示対応(PC)

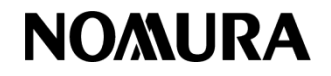

| 預り言                                                                                                    | 证券                                                  |            |      |         |                  |                                |                                 |              |                                                                 |
|----------------------------------------------------------------------------------------------------|-----------------------------------------------------|------------|------|---------|------------------|--------------------------------|---------------------------------|--------------|-----------------------------------------------------------------|
| <ul> <li>▲【まとめて表示】・・・現物は銘柄、預り区分で合計、建玉は銘柄、建区分、建市場で合計。</li> <li>▲ 信用建玉の評価損益は諸経費が含まれておりません。</li> <li>▲ 格付情報は前営業日時点の情報を表示しています。</li> </ul> |                                                     |            |      |         |                  |                                |                                 |              |                                                                 |
| 表示方法                                                                                                    |                                                     |            |      |         |                  |                                |                                 |              |                                                                 |
| 商品区分 すべて -                                                                                                    |                                                     |            |      |         |                  | 一 債 分の 格 1 情報 を 表示 い に し ま 9 。 |                                 |              |                                                                 |
| 照会                                                                                                    |                                                     |            |      |         |                  |                                | 【 <u>表示方式</u> 】<br>[格付機関名]+格付情報 |              |                                                                 |
| 商品                                                                                                    | 銘柄                                                  | 建区分<br>建市場 | 預り区分 | 数量      | 取得コスト<br>参考時価    | 取得金額<br>評価額                    | 評価損益                            | レート<br>通貨    | <sup>時</sup> 【 <u>表示順序</u> 】<br><sup>チ</sup> ①日8.1 (格付投資情報センター) |
| 債券                                                                                                    | 第304回利付国債(10年)                                      |            | 一般   | 200,000 | 99<br>100.59     | 198,000<br>201,180             | +3,180                          | Ξ            |                                                                 |
|                                                                                                    | 利率 2.13% 利払日 の /10 04/10 07/10 10/10 償還日 2010/10/01 |            |      |         |                  |                                |                                 |              |                                                                 |
|                                                                                                    | 格付 [R&](BBB) [JCR]A [S&P]BB [Moody's]Ba2            |            |      |         |                  |                                |                                 |              |                                                                 |
| 外債                                                                                                    | カナダ国債 5% 2014/6/                                    | /1         | 一般   | 49,000  | 111.78<br>113.99 | 4,381,776<br>4,468,408         | +86,632                         | 80.00<br>CAD |                                                                 |
| 利率 2.13% 利払日 03/10 09/10 償還日 2010/10/01                                                                                                |                                                     |            |      |         |                  |                                |                                 |              |                                                                 |
| 格付 [R&](BBB) [JCR]A [S&P]BB [Moody's]Ba2                                                                                               |                                                     |            |      |         |                  |                                |                                 |              |                                                                 |
| €このページの最初へ                                                                                                    |                                                     |            |      |         |                  |                                |                                 |              |                                                                 |

### 債券の格付情報表示対応(携帯、スマートフォン)

# NOMURA

| 【里予本寸ホームトレート*】                                                               |                    |                                                                                                    |
|------------------------------------------------------------------------------|--------------------|----------------------------------------------------------------------------------------------------|
| 預り資産<br>-預り評価明細[2/2]-<br><u>ヘルフ</u> *                                        | 債券                 | 第304回利付国債(10年)                                                                                             |
| !【まとめて表示】・・・現物は銘<br>柄、預り区分で合計、建玉は銘                                           | 利率:<br>利払日:<br>格付: | 3.15% (貫速日: 2014/06/01<br>01/10·04/10·07/10·10/10<br>[R&I](BBB+) [JCR]#BBB-<br>[S&P]CCC+* [Moody's](P)Caa3 |
| や、建立方、建市場でする。<br>!信用建玉の評価損益は諸経<br>費が含まれておりません。<br>!参考時価は、前営業日現在              | 数量:<br>取得コスト:      | 一般         参考時価: 100.59           200,000         評価額: 201,180            評価損益:                            |
| の参考時価を表示しています。                                                               | 投信                 | 日興MRF                                                                                                    |
| 詳細は、「ヘルノ」をこ参照くたさ<br>い。                                                       | 数量:<br>取得つスト:      | <ul> <li>一般 参考時価:1</li> <li>10,000,000 評価額:10,000,000</li> <li>評価損益:</li> </ul>                            |
| 商品区分:すべて ▼                                                                   | 外株                 | バンコブラデスコ ADR                                                                                               |
|                                                                              |                    | 特定 参考時価: 15.37                                                                                             |
| 56-60/1000作中                                                                 | 数量:<br>取得コスト:      | 120 評価額: 2<br># 2,400 評価損益: # 【スマートフォン】                                                                    |
| 第304回利付国債(10年)                                                               | 外債                 | カナダ国債 2格付機関ごとに改行して、                                                                                        |
| 預り区分・一般預り                                                                    | 利率:                | 3.15% 償還日: 格付を表示いたします。                                                                                     |
| 利率2.13% 【携帯】<br>利払日:03/10・09/10 格付機関ごとに改行して、<br>償還日:2010/10/01 - おけますこいたけます。 | 利払日:<br>格付:        | 01/10·04/10·07/10·10/10 /<br>[R&I](BBB+) [JCR]#BBB-<br>[S&P]CCC+* [Moody's](P)Caa3                         |
| 格付:格付を表示いたします。                                                               |                    | 一般 参考時価: 113.99                                                                                            |
| [R&I](BBB+)<br>[JCR]#BBB-                                                    | 数量:<br>取得コスト:      | 49,000 評価額: 4,468,408<br>評価損益:                                                                             |
| [S&P]CCC+*                                                                   | 外投                 | 米Fル建MMF                                                                                                    |
| LMoody'sJCPCaa3<br>数量200000                                                  |                    | 一般 参考時価: 1                                                                                                 |
| 参考時価:100.59<br>取得全類                                                          | 数量:<br>取得コスト:      | 500 副評価額: 51,280<br>評価損益:                                                                                  |
| 評価額201,180円<br>評価損益:円                                                        |                    |                                                                                                    |

## NISA口座開設状況表示

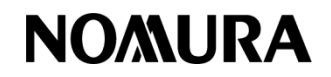

| お客様情報<br>登録情報照会(各種サービス                                                                                                    | (関連)                                                               | 2 ALT                                        |  |  |  |  |  |  |
|----------------------------------------------------------------------------------------------------|--------------------------------------------------------------------|----------------------------------------------|--|--|--|--|--|--|
| <u>↓ パスワード変更</u> <u>↓ A1</u> <u>↓ 各種サービス利用状況</u> <u>↓ E2</u>                                                                   | IM関連 ±□座関連 ± IM関連 ±□座関連 ±                                          | ▲電子交付サービス利用状況                                |  |  |  |  |  |  |
| <mark>書類不要</mark> ・・・変更申込された翌営業日に当社にて手続きを行い、その翌朝に登録情報照会に反映されます。<br><mark>書類必要</mark> ・・・当社より変更届けを郵送しますので、ご返送後に変更手続きをさせていただきます。 |                                                                    |                                              |  |  |  |  |  |  |
| パスワード変更書類不要                                                                                                    |                                                                    |                                              |  |  |  |  |  |  |
| ログインパスワード                                                                                                    | 変更 取引バスワード                                                         | 変更                                           |  |  |  |  |  |  |
| ATMATM                                                                                                    |                                                                    |                                              |  |  |  |  |  |  |
| 出金限度額                                                                                                    | 100万円                                                              | 変更                                           |  |  |  |  |  |  |
| 暗証番号                                                                                                    | жнон                                                               | 変更                                           |  |  |  |  |  |  |
| 口座関連                                                                                                    |                                                                    | NISAの口座開設状況を表示します。<br>口座開設の翌日から「開設済」と表示されます。 |  |  |  |  |  |  |
| 信用口座書類不要                                                                                                    | 未開設                                                                | 申込                                           |  |  |  |  |  |  |
| 特定口座 書類必要                                                                                                    | 野村ネット&コールとの包括特定口座開設済(源泉徴<br>収あり)<br>配当等を受け入れる(自動損益通算)<br>特定管理口座開設済 | 税務署から開設済みのデータを受領するまでの期間は<br>「未開設」と表示されます。    |  |  |  |  |  |  |
| 少額投資非課税口座(NISA)<br>書類必要                                                                                                    | 未開設                                                                | 書類語求                                         |  |  |  |  |  |  |
| 野村信託銀行口座 書類不要                                                                                                    | 未開設                                                                | 申込                                           |  |  |  |  |  |  |